2019/11/19 情報メディア課

MacOS10.15(Catlina)へのアップデートについての注意喚起

MacOS のバージョンを最新の 10.15(Catlina)にアップデートすることにより、総持寺キャ ンパスでは PCClient ツールの再インストールが必要になります。また、その他の 32bit 版 のアプリケーションも使用できないことが予想されます。なので、現在バージョンが 10.14(Mojave)以前の場合は、10.15(Catlina)にアップデートしないことを推奨します。こ こでは自動で 10.15(Catlina)にアップデートしないようにする方法をご説明します。

●設定方法

1. 左上のアップル社のマークをクリックした後、システム環境設定をクリックします。

| Ű.              | PowerPoint | ファイル  | 編集   | 表示   | 挿入           | 形式  |
|-----------------|------------|-------|------|------|--------------|-----|
| このMacについて       |            |       |      |      |              |     |
| シ               | ステム環境設定    |       |      |      |              |     |
| App Store 16    |            |       |      |      | <b>Dアップデ</b> |     |
| 最近使った項目         |            |       |      |      |              |     |
| PowerPointを強制終了 |            |       | C0#0 |      |              |     |
| ス               | リープ        |       |      |      |              |     |
| 再               | 起動         |       |      |      |              |     |
| シ               | ステム終了…     |       |      |      |              |     |
| 画               | 面をロック      |       |      |      |              | `#Q |
| 追               | 手門学院大学総合   | 情報センタ | ーをログ | ブアウト | 1            | P#Q |

2. システム環境設定ウィンドウが開くのでソフトウェアアップデートのマークをクリッ クします。

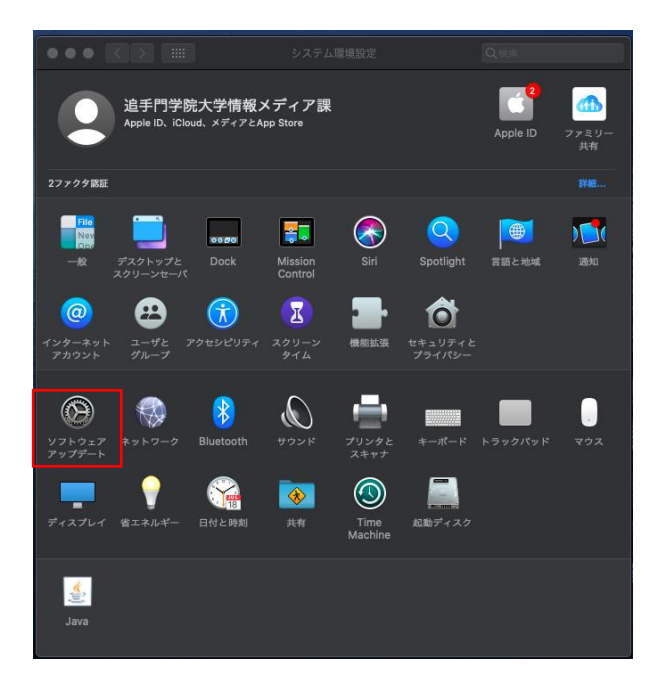

3. アップデートに関する詳細設定が開きます。初期設定では全項目にチェックが入って いる場合があります。

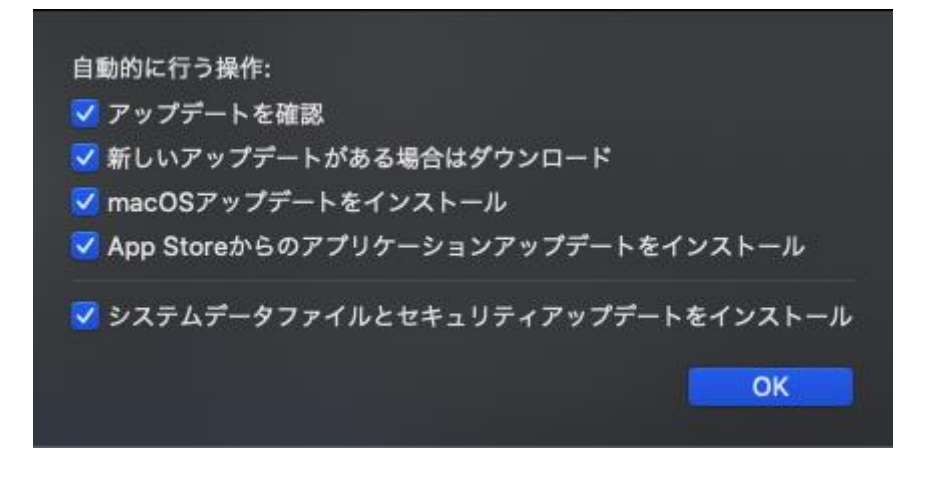

「アップデートを確認」、「システムデータファイルとセキュリティアップデートをインストール」のみにチェックを入れて、OK ボタンを押します。
この設定を実施することで MacOS が自動でアップデートされることはなく、セキュリティ関連やその他修正ファイルのみ自動でアップデートされます。

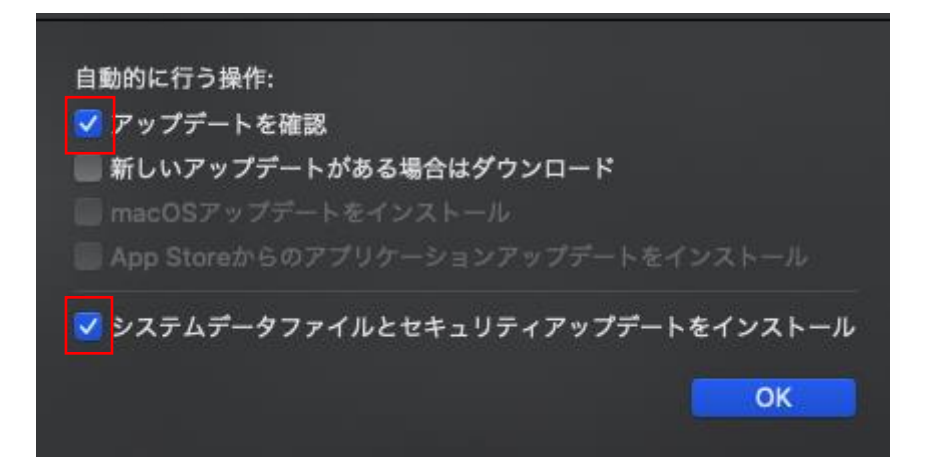